## Laitteen konfigurointi

1 Kytke laite pistorasiaan ja odota kunnes LED valo palaa jatkuvasti

Yhdistä tietokone tai älypuhelin laitteen WiFi verkkoon

| Not connected               |      |  |
|-----------------------------|------|--|
| Connections are available   |      |  |
| Wireless Network Connection | on 🔺 |  |
| Cudy-Extender               | lli. |  |
| XXXXXXXXXX                  | all. |  |
|                             |      |  |

Käynnistä verkkoselain ja kirjoita http://cudyre.net/ tai http://192.168.10.254/ Käytä salasanaa "**Admin"** kirjautuaksesi sisään

| http: | //cudyre.net/                | ~ <i>&gt;</i> |
|-------|------------------------------|---------------|
|       | Cudy<br>Auto ~<br>Password ® |               |
|       | Log In                       |               |

2

5

(utl

## Valitse Wireless Extender, paina sitten Next

| 1<br>Mode | 2<br>Host Network        | 3<br>Extended Network       | 4<br>Summary |
|-----------|--------------------------|-----------------------------|--------------|
| Open      | tion Mode 😐 Win<br>🔿 Acc | eless Extender<br>ess Point |              |
|           | Exit                     | Next                        |              |

4

U

....

Yhdistä laitteesi Cudy WiFi-verkkoon. WiFi-nimi on "Host WiFi name\_EXT2G" tai "Host WiFi name\_EXT5G" ja salasana on sama kuin alkuperäinen -WiFi.

> Extended Network Name by default: XXXXXX-EXT2G XXXXXX-EXT5G

Password: Same as your router Wi-Fi Sijoita WiFi –laajennin olemassa olevan WiFi verkon peittoalueelle. Varmista hyvä paikka LED merkkivalolla

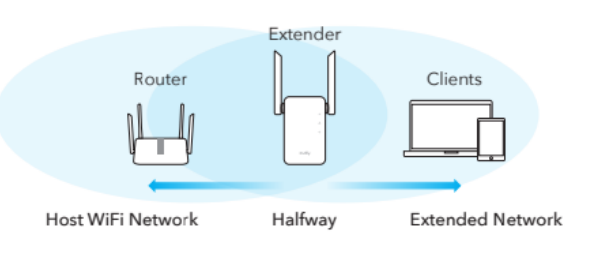

Punainen vilkku: ei ole yhdistetty Wi-Fi-verkkoon Tasainen punainen: kytketty, signaali on heikko Tasainen violetti: kytketty, signaali on tasainen Tasainen sininen: yhdistetty, signaali on vahva

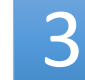

Seuraa vaiheittaisia määrityksiä. Asennuksen jälkeen alla oleva sivu avautuu. LED vilkkuu 1-2 minuuttia kunnes palaa jatkuvasti.

| 1       | Please connect to the new network.         |
|---------|--------------------------------------------|
|         | WLAN (X000000X, EXT2G<br>(X000000X, EXT5G) |
|         | XXXXX-XXX 🕤                                |
|         | XXX-XXX                                    |
|         | XXXXX-XXX 🔶                                |
|         | XXXXXX 🔶                                   |
|         |                                            |
|         |                                            |
|         | 2AG XXXXXXXX-EXI5G                         |
| l       |                                            |
|         |                                            |
| us: Tar | kista näytön tiedot ja varmista, että      |
| -       | ,,,,,,,,                                   |

Huomautus: Tarkista näytön tiedot ja varmista, että salasana on sama kuin reitittimen wifi-salasana. Muussa tapauksessa laite ei voi muodostaa yhteyttä reitittimen WiFi-verkkoon.

## LED and Button

| LED   | Color                       | Status | Indication                                                                          |
|-------|-----------------------------|--------|-------------------------------------------------------------------------------------|
|       | /                           | Off    | No host Wi-Fi configuration                                                         |
|       | Red                         | Flash  | Connecting / not connected to host Wi-Fi                                            |
|       | Reu                         | On     | Connected to host Wi-Fi, signal is weak                                             |
|       | Purple                      | On     | Connected to host Wi-Fi, signal is fair                                             |
|       | Blue                        | On     | Connected to host Wi-Fi, signal is good                                             |
| ۵     | /                           | Off    | Not connected to host Wi-Fi                                                         |
|       |                             | Flash  | WPS in progress                                                                     |
|       | Ŭ                           | Blue   | On                                                                                  |
| ٢     | /                           | Off    | No power                                                                            |
|       | Blue                        | Flash  | The system is booting or upgrading                                                  |
|       |                             | On     | System startup is complete                                                          |
| Reset | Long press for<br>2 seconds |        | Press and hold Reset button for 2 seconds until all the LED lights turn on and off. |
| WPS   | Press to<br>take effec      | ;t     | Press the WPS button until WPS LED start flashing.                                  |